## Setup to Access WebUI (Network Security Authentication) 1/2

[Step 1] Connect your MoCA device to computer/ laptop via RJ45 cable

### [Step 2] Setup the IP address of computer/ laptop to connect the TMO-311C IP (192.168.144.1)

- 1 Go to Control Panel > Network Connections > Ethernet
- 2 Click **Properties**
- 3 Select Internet Protocol Version 4 (TCP/IPv4) then click Properties
- 4 Select Use the following IP address and enter the IP address "192.168.144.1" then click OK

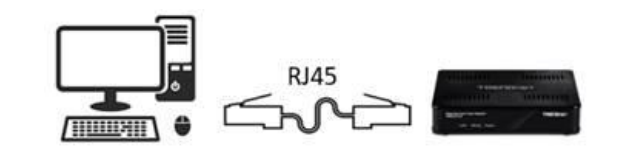

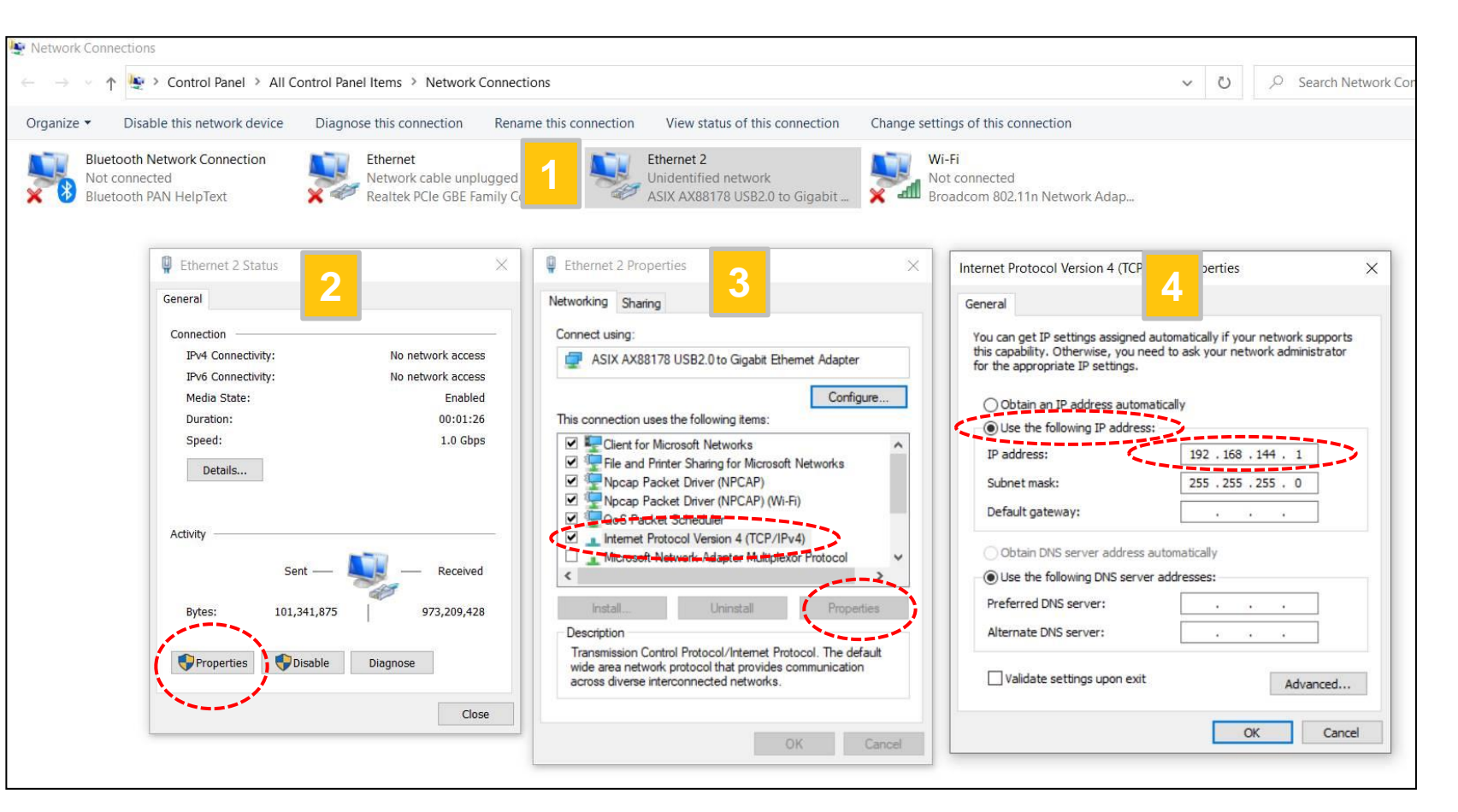

#### [Note] Please remember to change back the IP address of computer/ laptop once completing settings

## Setup to Access WebUI (Network Security Authentication) 2/2

[Step 3] Use the browser (Google Chrome or Microsoft Edge or etc.) to enter the default IP address of MoCA device "192.168.144.200" in your computer/ laptop to access the WebUI page.

| 6 | 192.168.144.200             | × +             |   |
|---|-----------------------------|-----------------|---|
| ← | $\rightarrow$ C $\triangle$ | 192.168.144.200 | ☆ |

[Step 4] Login the WebUI (Account/ Password: admin/ admin) ,and then visit Security Settings page for the Network Security Authentication.

| TRENDNET<br>Settings<br>MoCA settings<br>Device settings<br>Status<br>Device Status<br>Phy Rates<br>Advanced<br>Upgrade<br>Beboot | SECURITY<br>For security reasons, you<br>ADMIN SECURITY S<br>Old Pass<br>New Pass<br>Confirm Pass | This screen allows you to change the admin<br>password for the bridge and the network<br>security password for the Coax network. It<br>is strongly recommended that you change<br>the factory default password, the default<br>admin password is maxlinear and the<br>default network password is<br>99999999888888888. Il users who try to<br>access the bridge will be prompted for the<br>bridge's password. The new admin<br>password must not exceed 15 characters in<br>length and must not include any spaces.<br>The new network security password must<br>be 12~17 digits. |                   |                   |  |          |
|----------------------------------------------------------------------------------------------------|---------------------------------------------------------------------------------------------------|----------------------------------------------------------------------------------------------------|-------------------|-------------------|--|----------|
| Reboot                                                                                                    | NETWORK SECURIT                                                                                   | Y SETUP                                                                                                    |                   |                   |  |          |
|                                                                                                    | Band                                                                                              | Security<br>Enabled                                                                                                    | New Password      | Confirm Password  |  |          |
|                                                                                                    | D-Ext                                                                                             |                                                                                                    | 99999999988888888 | 99999999988888888 |  |          |
|                                                                                                    | D-Low                                                                                             |                                                                                                    | 99999999988888888 | 99999999988888888 |  |          |
|                                                                                                    | D-High                                                                                            |                                                                                                    | 99999999988888888 | 99999999988888888 |  |          |
|                                                                                                    | E                                                                                                 |                                                                                                    | 99999999988888888 | 99999999988888888 |  |          |
|                                                                                                    | F-SAT                                                                                             |                                                                                                    | 99999999988888888 | 99999999988888888 |  |          |
|                                                                                                    | F-CBL                                                                                             |                                                                                                    | 99999999988888888 | 99999999988888888 |  |          |
|                                                                                                    | н                                                                                                 |                                                                                                    | 99999999988888888 | 99999999988888888 |  |          |
|                                                                                                    | Custom                                                                                            |                                                                                                    | 99999999988888888 | 99999999988888888 |  |          |
|                                                                                                    |                                                                                                   |                                                                                                    | [                 | Save Cancel       |  | <b>.</b> |
|                                                                                                    |                                                                                                   |                                                                                                    |                   |                   |  |          |

# **MoCA Security Setup 1/2**

- 1. On the security settings page, tick three checkboxes, and then click the "Save" bottom.
- 2. The password can be changed to the new one. Please keep using the same password on all D-Ext/D-Low/Dhigh bands for all MoCA Security-enabled devices.

| <b>TRENDNET</b>                |                                                         |                                                                                                    | Se                                                                                                    | ecurity           |  |   |
|--------------------------------|---------------------------------------------------------|----------------------------------------------------------------------------------------------------|----------------------------------------------------------------------------------------------------|-------------------|--|---|
| MoCA settings                  | SECURITY                                                | This screen allows you to change the admin<br>password for the bridge and the network                                                                                                    |                                                                                                    |                   |  |   |
| Device settings                | For security reasons, you                               | t or too long, and it cannot contain any spaces.                                                                                                    | security password for the Coax network. It<br>is strongly recommended that you change<br>the factory default password the default |                   |  |   |
| Security settings              | ADMIN SECURITY S                                        | admin password is maxlinear and the<br>default network password is<br>999999998888888. All users who try to<br>access the bridge will be prompted for the<br>bridge's password. The new admin<br>password must not exceed 15 characters in<br>length and must not include any spaces.<br>The new network security password must<br>be 12~17 digits. |                                                                                                    |                   |  |   |
| Device Status<br>Phy Rates     | Old Pass<br>New Pass                                    |                                                                                                    |                                                                                                    |                   |  |   |
| Advanced<br><sub>Upgrade</sub> | Confirm Password: (15 Characters Max, 4 Characters Min) |                                                                                                    |                                                                                                    |                   |  |   |
| Reboot                         | NETWORK SECURIT                                         |                                                                                                    |                                                                                                    |                   |  |   |
|                                | Band                                                    | Security<br>Enabled                                                                                                    | New Password                                                                                                    | Confirm Password  |  |   |
|                                | D-Ext                                                   | ➡ 🗹                                                                                                    | 99999999988888888                                                                                                    | 99999999988888888 |  |   |
|                                | D-Low                                                   | ➡ 🗹                                                                                                    | 99999999988888888                                                                                                    | 99999999988888888 |  |   |
|                                | D-High                                                  | ➡ 🗹                                                                                                    | 99999999988888888                                                                                                    | 99999999988888888 |  |   |
|                                | E                                                       |                                                                                                    | 99999999988888888                                                                                                    | 99999999988888888 |  |   |
|                                | F-SAT                                                   |                                                                                                    | 99999999988888888                                                                                                    | 99999999988888888 |  |   |
|                                | F-CBL                                                   |                                                                                                    | 99999999988888888                                                                                                    | 99999999988888888 |  | _ |
|                                | н                                                       |                                                                                                    | 99999999988888888                                                                                                    | 99999999988888888 |  |   |
|                                | Custom                                                  |                                                                                                    | 99999999988888888                                                                                                    | 99999999988888888 |  |   |
|                                |                                                         |                                                                                                    | → [:                                                                                                    | Save Cancel       |  | • |
|                                |                                                         |                                                                                                    |                                                                                                    | Technical Support |  |   |

## **MoCA Security Setup 2/2**

1. Go to the reboot setting page, click the reboot bottom to apply the setting.

[Note] Since the MoCA security-enabled devices can't be accessed by MoCA Security-disabled devices, we suggest that the MoCA security procedure needs to be completed on every MoCA device individually, and then to connect devices to coaxial cable.

| <b>TRENDNET</b>                      | Reboot                                       |                                                                                                    |
|--------------------------------------|----------------------------------------------|----------------------------------------------------------------------------------------------------|
| MoCA settings                        | DEVICE REBOOT                                | Reboot may take about 10 seconds.<br>When rebooting this page will count down                                        |
| Device settings<br>Security settings | Click the button below to reboot the device. | for 10 seconds,<br>And it will try connect to index page<br>automatically.                                           |
| Status<br>Device Status              | REBOOT                                       | Please refresh this page or input the correct<br>URL address manually if it is failed to<br>connect with index page. |
| Phy Rates                            |                                              |                                                                                                    |
| Upgrade                              |                                              |                                                                                                    |
| Reboot                               |                                              |                                                                                                    |
|                                      |                                              |                                                                                                    |
|                                      |                                              |                                                                                                    |
|                                      |                                              |                                                                                                    |
|                                      |                                              |                                                                                                    |
|                                      |                                              |                                                                                                    |
|                                      |                                              |                                                                                                    |
|                                      |                                              |                                                                                                    |
|                                      |                                              |                                                                                                    |
|                                      |                                              |                                                                                                    |
|                                      |                                              |                                                                                                    |
|                                      |                                              |                                                                                                    |
|                                      | Technical Support                            |                                                                                                    |
|                                      |                                              |                                                                                                    |

## **MoCA Firmware Version**

#### Firmware Version: 2.12.8

|                            | Upgrade                                                                                                    |                                                                                 |
|----------------------------|----------------------------------------------------------------------------------------------------|---------------------------------------------------------------------------------|
| MoCA settings              | UPGRADE HOSTLESS MOCA FIRMWARE                                                                                                    | You must be very careful when upgrade<br>firmware,it may damage your device and |
| Device settings            | Follow below steps to upgrade hostless MoCA firmware.                                                                                                    | can not work.you should following the step<br>and do not remove power.          |
| Security settings          | FIRMWARE UPGRADE STEPS                                                                                                    |                                                                                 |
| Device Status<br>Phy Rates | 1) Use the Choose File button to select the new Hostless MoCA firmware image file (bin file).<br>2) Click the Upgrade button.                                                                                                    |                                                                                 |
| Advanced                   | <ul> <li>3) Wait for the completion status screen to appear. A typical upgrade requires 60-90 seconds for the flash to be updated.</li> <li>4) Click the Reboot button.</li> <li>1) Do not turn Off the device when firmware download is in progress III.</li> </ul> |                                                                                 |
| Reboot                     | III bo not turn-on the device when himiware download is in progress III                                                                                                    |                                                                                 |
|                            | Active Image Version: 2.12.8<br>Backup Image Version: 2.12.8<br>F/W Config.: MoCA D-band L2 20200702<br>File: Choose File No file chosen<br>Upgrade Clear Selection                                                                                                  |                                                                                 |
|                            |                                                                                                    |                                                                                 |
|                            | Technical Support                                                                                                    |                                                                                 |